## **Boletim Técnico**

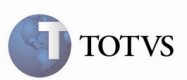

## Embarcador com Frota Própria

| Produto         | : | Microsiga Protheus - SIGAGFE, Gestão de<br>Frete Embarcador Versão 11.5 | Chamado           | : | TDV103 |
|-----------------|---|-------------------------------------------------------------------------|-------------------|---|--------|
| Data da criação | : | 17/11/11                                                                | Data da revisão   | : |        |
| País(es)        | : | Todos                                                                   | Banco(s) de Dados | : | Todos  |

### Importante

Melhoria do programa Cadastro de Emitente (GFEA015): é permitido o cadastramento de um emitente que seja simultaneamente filial e transportadora. Isso ocorre em casos de frota própria.

#### Procedimento para Implementação

O sistema é atualizado logo após a aplicação do pacote de atualizações (Patch) deste chamado.

#### Procedimento para Utilização

- 1. Depois de acessar o módulo Gestão de Frete Embarcador (SIGAGFE), certificar-se que o parâmetro de Origem de Cadastros está como o SIGAGFE.
- 2. Para verificar o parâmetro, acessar o menu Atualizações > Cadastros > Parâmetros > Parâmetros Módulo.
- 3. Acessar a aba Integrações ERP e verificar se o campo "Orig Cadastros" está como "SIGAGFE". Caso não esteja, colocá-lo como tal.
- 4. Confirmar a alteração na tela Cadastros.
- 5. Novamente no menu, acessar o Cadastro de Emitente em Atualizações > Cadastros > Gerais > Emitentes.
- 6. Acionar Incluir.
- 7. Informar a opção "Sim" nos campos "Filial" e "Transportador".
- 8. Preencher os campos obrigatórios e confirmar o cadastro.
- 9. Verificar que foi permitido o cadastramento de um Emitente como Filial e Transportador.

# **Boletim Técnico**

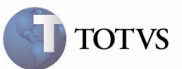

## Informações Técnicas

| Tabelas Utilizadas    | GU3 - Emitentes |
|-----------------------|-----------------|
| Rotinas Envolvidas    | GFEA015         |
| Sistemas Operacionais | Windows/Linux   |
| Número do Plano       | 0000030267/2011 |